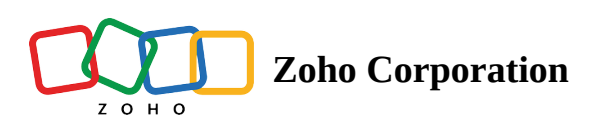

# Zoho Desk

# What is Zoho Desk?

Zoho Desk is context-aware help desk software for managing customer support activities. You can assign, track, and set up alerts on help desk tickets easily.

# How to connect your Zoho Desk account to Zoho Flow

- 1. Select the trigger or action required. If you select a trigger, click **Next**.
- 2. If there are no existing Zoho Desk connections in your account, click **Connect**. Otherwise, click **New connection**.

| ſ     | Create account<br>Creates a new account |   | ×                |
|-------|-----------------------------------------|---|------------------|
| Conne | ection<br>ose Connection                |   | • New Connection |
| Choo  | se Connection                           | - | ~                |
|       |                                         |   |                  |
|       |                                         |   |                  |

- 3. Alternatively, you can create a new connection by navigating to **Settings**, then **Connections**. Click **Create connection** and choose **Zoho Desk**.
- 4. Enter a connection name and click **Generate authtoken**.

5. Copy and paste the authtoken from a new browser window.

| ZOHO                                                    |
|---------------------------------------------------------|
| Frank<br>is requesting access to the following services |
| ZohoSupport<br>supportapi                               |
| AUTHTOKEN                                               |
|                                                         |

6. Click Authorize.

# **API documentation**

If you experience any Zoho Desk-related errors in your flows or if you wish to learn more about the Zoho Desk API, the API documentation can be found <u>here</u>. <u>Learn how to fix app-specific errors using API documentation</u>

# Triggers and actions available in Zoho Flow

## Triggers

#### New account

Use this trigger to create new accounts based on accounts in your CRM, ecommerce, or subscription software.

#### New contact

Use this trigger to keep your Zoho Desk contacts in sync with your contact management tool.

## New product

This trigger lets you add products in your inventory and notify your marketing team to announce on social media when a new product is added.

#### New task

Use this trigger when a new task is created to keep your team notified via email, add to your to-dos, or mark it in your calendar.

#### New ticket

Track tickets for the month in a spreadsheet, notify the assigned agent via chat, and remind your team via email if the ticket is still open 12 hours after it was created.

#### New ticket thread

This trigger keeps your team updated about ticket replies via chat or email.

#### New time entry in task

Use this trigger to calculate billing hours for each agent or task in your expense software.

#### Updated contact

Use this trigger to keep the contact details updated in your accounting and campaign management software.

## Updated task

Use this trigger to update tasks in your project management software, send a chat message with the updated details, or record updates in notes.

#### Updated ticket

This trigger lets you keep both the customer and agent notified of any updates in the ticket.

#### Updated ticket status

Set up this trigger to record the details of tickets that are updated to a specific status, and email the team with ticket details.

#### Actions

#### Create account

Create accounts based on new accounts in your expense management or CRM tools.

#### Create contact

This action lets you create contacts when contact details come in from different sources such as emails, sign-up forms, or surveys.

#### Create product

Add products in your Desk when new products are added in your inventory, ecommerce, or accounting tools.

#### Create task

Use this action to create task when a lead is created in CRM, a quote is received, or when a task is created in your project.

#### Create ticket

Create tickets based on form entries, emails, or inventory orders.

#### Fetch account

Use this action to fetch all details about an account.

#### Fetch agent

This action lets you fetch the details of an agent to check if it exists.

#### Fetch contact

Fetch the details of a contact to send tailored emails when a ticket is closed.

#### Fetch product

Use this action to check if a product exists and notify your team.

## Fetch ticket

This action lets you fetch all the details about a specific ticket.

## Fetch ticket thread

When a ticket is escalated, this action can help you get all the details about the ticket thread.

#### Trash account

This action allows you to trash accounts based on emails or form submissions.

#### Trash contact

This action lets you trash contacts that have requested to unsubscribe from your campaigns.

#### Trash ticket

Use this action to trash tickets based on form entries.

#### Update account

Keep account details updated in Desk when the details are edited in your other business applications.

#### Update contact

Update the details of a contact when they are updated in your email campaign, ecommerce, or task-management applications.

#### Update product

When a product's price, name, or manufacturer is modified, this action can mirror those updates in your help desk.

#### Update ticket

This action allows you to modify the details of a ticket based on the task status in your project management tool, order status in your inventory application, or report status in your expense management software.

# What is the difference between ticket number and ticket ID in Zoho Desk?

Ticket number is the index or serial number of a ticket. It is the number that is displayed with the ticket subject in your help desk.

Ticket ID is a unique identifier that is generated by Zoho Desk for each ticket.

## Using custom values in Fetch actions

Some *Fetch* actions allow you to search for records using unique custom fields associated with records. To do so:

- 1. In the *Fetch* action, select **Use a custom value** in the *Search by* dropdown menu.
- 2. **Custom value for Search by** is the key that is required to identify which custom field you are referring to. Enter **CustomField1** in the field provided.
- 3. Log in to your Zoho Desk account.
- 4. Navigate to **Settings** > **Customization** > **Layout and Fields**.
- 5. Click on the required ticket layout, then click on the gear icon next to your custom field.
- 6. Navigate to **Edit properties** > **API name**. Copy the value.

| Edit Field                                                                                                    | Α |
|----------------------------------------------------------------------------------------------------|---|
| Label                                                                                                    |   |
| Sample custom field                                                                                               |   |
| Length<br>255                                                                                                    |   |
|                                                                                                    |   |
| API Name<br>cf_sample_custom_field                                                                                |   |
| Mark as required<br>Set the field to be mandatory or optional.                                                    | 0 |
| Show Tooltip<br>Provide hints to help users fill out the field.                                                   |   |
| Mark as ePHI ①<br>The field will be labeled to contain ePHI whose<br>data is auto-encrypted for HIPAA compliance. |   |
| Encrypt field<br>Make the field storage encrypted across all layouts<br>in your help desk. ()                     | 0 |
| Update Cancel                                                                                                    |   |

- 7. Return to Zoho Flow and paste the copied value in the **Search value** field.
- 8. Use a colon (:) immediately after the value you pasted, then click on the variable from the trigger or an action with which you want to search for a record.The format will look like this:

## cf\_sample\_custom\_field:\${trigger.sampleCustomField\_value}

#### Search by \*

Use a Custom Value

#### Custom Value for Search by \*

Input must match one of the options listed above.

customField1

#### Search value \*

cf\_sample\_custom\_field:\${trigger.SampleCustomField\_value}

# **Common problems**

- When creating a ticket, how do I get the requested Contact ID?
  Use the Fetch contact action before creating a ticket to fetch details of the contact. Map the contact ID from Fetch contact to the Contact ID field of the Create ticket action.
- 2. I get the error message "Your Zoho Desk Edition does not support this feature/operation."

If you're seeing this message, verify that:

- The connected account has permissions to create webhooks in Zoho Desk
- Your webhook limit in Desk isn't exceeded

You can check this <u>link</u> for more details.